| Mandriva 2008 | لأول | ل ا | صا | لف | I |
|---------------|------|-----|----|----|---|
|---------------|------|-----|----|----|---|

ملاحظات :

1- إذا كنت ترغب في تنصيب Mandriva جنباً إلى جنب مع نظام Windows اختر قرص صلب غير القرص الذي تركب عليه Windows مثلاً اختر D أو E بدلاً من C، وتأكد من وجود مساحة كافية على القرص الذي تركب عليه Windows مثلاً اختر D أو E بدلاً من C، وتأكد من وجود مساحة كافية على القرص يعني يجب أن تكون المساحة على الأقل 4 Giga byte لغرض تنصيب النظام بصورة صحيحة، هذه المساحة كافية للنظام وإضافة برامج إضافية عليه.
2- يجب أن تعمل للأقراص الصلبة لديك فحص أو Scan من Windows وعن طريق Dos وليس عن طريق الواجهة الرسومية، لان هذه الطريقة أفضل الطرق لعمل فحص للأقراص الصلبة والطريقة كالتالي في Windows الواجهة الرسومية، لان هذه الطريقة أفضل الطرق لعمل فحص للأقراص الصلبة والطريقة كالتالي في Windows الواجهة الرسومية، لان هذه الطريقة أفضل الطرق لعمل فحص للأقراص الصلبة والطريقة كالتالي في Windows الواجهة الرسومية، لان هذه الطريقة أفضل الطرق لعمل فحص للأقراص الصلبة والطريقة كالتالي في دماض الواجهة الرسومية، لان هذه الطريقة أفضل الطرق لعمل فحص للأقراص الصلبة والطريقة كالتالي في دومو الواجهة الرسومية، لان هذه الطريقة أفضل الطرق لعمل فحص للأقراص الصلبة والطريقة كالتالي في دومو الواجهة الرسومية، لان هذه الطريقة أفضل الطرق لعمل فحص للأقراص الصلبة والطريقة كالتالي في دومو الواجهة الرسومية، لان هذه الطريقة أفضل الطرق لعمل فحص الأقراص الصلبة والطريقة كالتالي في دومو الواجهة الأمر التالي Start Run بفص الأقراص الفراحية الأمر على الشكل التالي Start Run بفحص الأقراص الفراحية الأمر على الشكل التالي Start Run جنو الذي تريد فحصه سيكون الأمر على الشكل التالي Start Run Pos

ثم اضغط Enter سيتم حينها عمليه الفحص على القرص، كرر العلمية على بقية الأقراص.

ضع القرص DVD1 في سواقة الأقراص ثم قم بإعادة التشغيل.

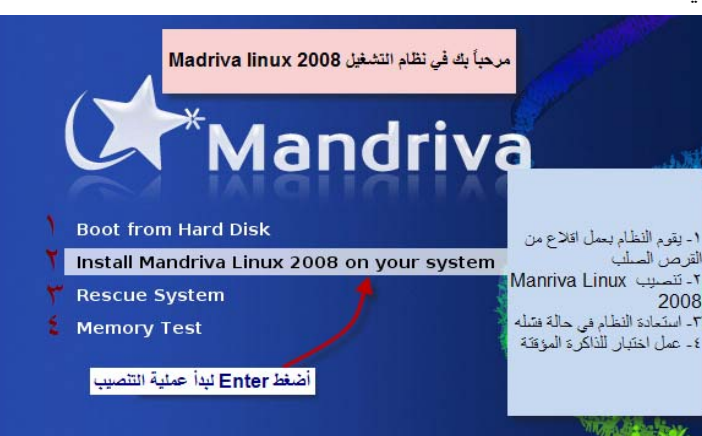

أول صورة ستظهر لك هي التالية:

تابع الأن الصورة التالية

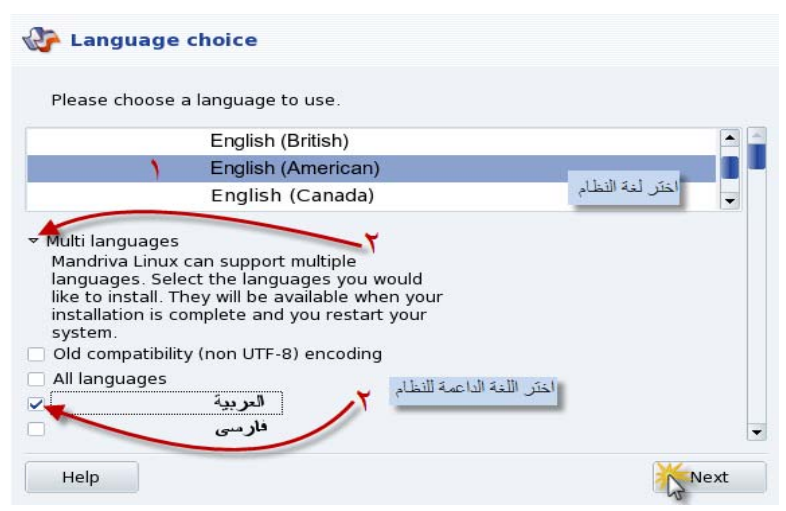

في هذه الصورة سنقوم باختيار لغة النظام ولغة أخرى سنجل النظام داعماً لها وسنقوم باختيار العربية ، بعد ذالك تابع الصورة التالية